## Как оплатить программу дополнительного образования Сертификатом ПФДО

Для того чтобы воспользоваться возможностями **Сертификата**, его необходимо активировать. Для активации **Сертификата** Вам нужно:

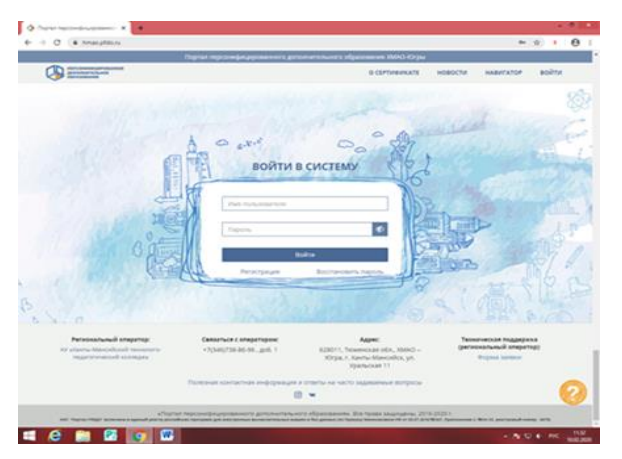

1. Зайти на сайт <u>hmao.pfdo</u>.ru

2. На главной странице сайта ПФДО ХМАО-Югры в блоке «Войти в систему» ввести имя пользователя (логин) и пароль (указан на **Сертификате**).

Теперь Вы вошли в личный кабинет Вашего ребенка (активировали Сертификат).

Для того чтобы записать на программы Вашего ребенка ежегодно, в первых числах января необходимо выполнить следующие действия:

| 1D monthly                                                                                                    |                                                                                                    | They have they                                                                                                    |                                                                                                    |                                                                                                    |                                                                                                    | and so and                                                                                                    |                                                                                                    |                                                                                                    | 0                  | 1                                                                                                    |
|----------------------------------------------------------------------------------------------------|----------------------------------------------------------------------------------------------------|----------------------------------------------------------------------------------------------------|----------------------------------------------------------------------------------------------------|----------------------------------------------------------------------------------------------------|----------------------------------------------------------------------------------------------------|----------------------------------------------------------------------------------------------------|----------------------------------------------------------------------------------------------------|----------------------------------------------------------------------------------------------------|--------------------|----------------------------------------------------------------------------------------------------|
| And and a state of the state of the state of |                                                                                                    |                                                                                                    |                                                                                                    |                                                                                                    | a 0                                                                                                    | 60 6                                                                                                    | 19 1                                                                                                    | * *                                                                                                    | db.                | 1                                                                                                    |
|                                                                                                    |                                                                                                    | мой нави                                                                                                    | ГАТОР В МИРЕ ДО                                                                                                    |                                                                                                    | НОГО ОБРАЗ                                                                                                    | вания                                                                                                    |                                                                                                    |                                                                                                    |                    |                                                                                                    |
|                                                                                                    |                                                                                                    |                                                                                                    |                                                                                                    |                                                                                                    | an allow                                                                                                    |                                                                                                    |                                                                                                    |                                                                                                    |                    |                                                                                                    |
| Pargulary, Proprie                                                                                                    |                                                                                                    | ALC: NOT THE OWNER OF THE OWNER OF THE OWNER OWNER OF THE OWNER OWNER OWNER OWNER OWNER OWNER OWNER OWNER OWNER OWNER OWNER OWNER OWNER OWNER OWNER OWNER OWNER OWNER OWNER OWNER OWNER OWNER OWNER OWNER OWN                                                                                                    |                                                                                                    | 1.00                                                                                                    |                                                                                                    |                                                                                                    |                                                                                                    |                                                                                                    |                    |                                                                                                    |
| Э Программы                                                                                                    | Органия                                                                                                    |                                                                                                    | Мероприятия                                                                                                    |                                                                                                    |                                                                                                    |                                                                                                    |                                                                                                    |                                                                                                    |                    |                                                                                                    |
|                                                                                                    |                                                                                                    | т.Югорок                                                                                                    |                                                                                                    |                                                                                                    |                                                                                                    |                                                                                                    |                                                                                                    |                                                                                                    |                    | ¢                                                                                                    |
|                                                                                                    |                                                                                                    | 1463                                                                                                    |                                                                                                    | 1.0                                                                                                    | 124                                                                                                    |                                                                                                    |                                                                                                    |                                                                                                    |                    |                                                                                                    |
|                                                                                                    |                                                                                                    |                                                                                                    |                                                                                                    |                                                                                                    | 100                                                                                                    |                                                                                                    |                                                                                                    |                                                                                                    | -                  |                                                                                                    |
|                                                                                                    |                                                                                                    | Manere me                                                                                                    | dpets vargastev victs                                                                                                    |                                                                                                    |                                                                                                    |                                                                                                    |                                                                                                    |                                                                                                    |                    |                                                                                                    |
|                                                                                                    | Come climerers                                                                                                    | Monster Ba                                                                                                    | doans boowy obyversee                                                                                                    |                                                                                                    |                                                                                                    | -                                                                                                    | -                                                                                                    |                                                                                                    | -                  |                                                                                                    |
|                                                                                                    |                                                                                                    | -                                                                                                    |                                                                                                    |                                                                                                    |                                                                                                    |                                                                                                    |                                                                                                    |                                                                                                    |                    |                                                                                                    |
|                                                                                                    |                                                                                                    | tion spely                                                                                                    | нта учеть агранново                                                                                                    | e na spojoteko, te                                                                                                    | берате нующи                                                                                                    |                                                                                                    |                                                                                                    |                                                                                                    | -                  |                                                                                                    |
|                                                                                                    |                                                                                                    | Harpinep.                                                                                                    | .u                                                                                                    |                                                                                                    |                                                                                                    |                                                                                                    |                                                                                                    |                                                                                                    |                    |                                                                                                    |
|                                                                                                    |                                                                                                    |                                                                                                    |                                                                                                    |                                                                                                    | IN ST                                                                                                    |                                                                                                    |                                                                                                    |                                                                                                    |                    |                                                                                                    |
|                                                                                                    |                                                                                                    | -                                                                                                    |                                                                                                    |                                                                                                    | - ANA                                                                                                    |                                                                                                    |                                                                                                    |                                                                                                    |                    |                                                                                                    |
|                                                                                                    |                                                                                                    | тапример.                                                                                                    | Маделорошиния                                                                                                    |                                                                                                    |                                                                                                    | _                                                                                                    |                                                                                                    |                                                                                                    |                    |                                                                                                    |
|                                                                                                    |                                                                                                    | S. Belgen                                                                                                    | ь организацию. Энцтр                                                                                                    | persergi, 2427                                                                                                    |                                                                                                    |                                                                                                    |                                                                                                    |                                                                                                    |                    |                                                                                                    |
|                                                                                                    |                                                                                                    | -                                                                                                    |                                                                                                    |                                                                                                    |                                                                                                    |                                                                                                    |                                                                                                    |                                                                                                    |                    |                                                                                                    |
| MARCEN PROVIDENT                                                                                                    | COLOR DE LA CACINA                                                                                                    | All a final state of the                                                                                                    | CODING BEDRICHLORD                                                                                                    | and the second second s                                                                                                    |                                                                                                    |                                                                                                    | -                                                                                                    |                                                                                                    | - 1                |                                                                                                    |
| O i traspo                                                                                                    | ana (atoms (ana provi                                                                                                    | 196425                                                                                                    | PERIA                                                                                                    | ататы поиска                                                                                                    |                                                                                                    | 19/6                                                                                                    | 17                                                                                                    |                                                                                                    | ⊷ <u>0</u>         |                                                                                                    |
| C i traccio                                                                                                    | -                                                                                                    | 196421<br>Портал тигр                                                                                                    | PERM                                                                                                    | ьтаты поиска                                                                                                    |                                                                                                    | 074                                                                                                    |                                                                                                    |                                                                                                    |                    |                                                                                                    |
|                                                                                                    | ang(alows(program)                                                                                                    | 136421<br>Осрпал тигр                                                                                                    | Raza                                                                                                    | ататы поиска                                                                                                    | a 0                                                                                                    |                                                                                                    |                                                                                                    | k T                                                                                                    | • •<br>&           | and the second second se                                                                                                    |
| С в теленоро<br>нате с задачи<br>цала программи<br>кате программи                                                                                                    |                                                                                                    | 20425<br>Оциналир<br>мых условий д                                                                                                    | Pitaria<br>de passerias texposocial                                                                                                    | ататы поиска                                                                                                    | £ @                                                                                                    | enve<br>20 (j                                                                                                    | <b>10</b>                                                                                                    | k T                                                                                                    | • •<br>&           | Control of the local division of the local division of the local d |
| С в технорой<br>различение<br>цаля срадном<br>летроблостики из<br>обустания                                                                                                    |                                                                                                    | 136425<br>Портал нер<br>иных условий д                                                                                                    | PEDVIS<br>of post-file Texp-ercoid                                                                                                    | A Revelocity & Cootte                                                                                                    | ඩ ම<br>erctheve c ef hcav                                                                                                    | anne da                                                                                                    | <b>#</b> 1                                                                                                    | k T                                                                                                    | e e                |                                                                                                    |
| С в тилирой<br>различите<br>цала программи<br>или программи<br>Алтробание<br>Облатие<br>в оронорован<br>в оронорован                                                                                                    |                                                                                                    | зылары<br>Оррона укр<br>иных условий д<br>и худоосоствени<br>об об окружаю                                                                                                    |                                                                                                    |                                                                                                    |                                                                                                    | integras                                                                                                    | 10 instantion                                                                                                    | te T<br>Lenni<br>Apathuroct<br>per articler                                                                                                    | e e                | A DATE OF THE OWNER OF THE OWNER OWNER OF THE OWNER OF THE OWNER OF THE OWNER OF THE OWNER OF THE OWNER OF THE OWNER OF THE OWNER OF THE OWNER OF THE OWNER OF THE OWNER OF THE OWNER OF THE OWNER OF THE OWNER OWNER OF THE OWNER OWNER OWNER OWNER OWNER OWNER OWNER OWNER OWNER OWNER OWNER OWNER OWNER OWNER OWNER OWNER OWNER OWNE OWNER OWNER OWNER OWNER OWNER OWNER OWNER OWNER OWNER OWNER OWNER OWNER OWNER OWNER OWNER OWNER OWNER OWNER OWNER OWNER OWNER OWNER OWNER OWNER OWNER OWNER OWNER OWNER OWNER OWNER OWNER OWNER OWNER OWNER OWNER OWNER OWNE OWNER OWNER OWNER OWNER OWNER OWNER OWNER OWNER OWNER OWNER OWNER OWNER OWNER OWNER OWNER OWNER OWNER OWNER OWNER OWNER OWNER OWNER OWNER OWNER OWNER OWNER OWNER OWNER OWNER OWNER OWNER OWNER OWNER OWNER OWNER OWNER OWNER OWNER OWNER OWNER OWNER OWNER OWNER OWNER OWNER OWN                                                                                                    |
| в тицерой в тицерой в тицерой в тицерой в тицерой в тицерой в тицерой в тицерой в тицерой в тицерой в тицерой в тицерой в тицерой                                                                                                    | conference entrustration<br>conference entrustration<br>conference entrustration<br>entrustrations of them.                                                                                                    | 196421<br>Осрпал тер<br>ичал условий д<br>и художествии<br>об об струкцио<br>иностр.                                                                                                    | PEDV6                                                                                                    | ататы понска<br>а принская соота<br>в дегей, информатор и<br>ной коллумикатия                                                                                                    |                                                                                                    | indograv<br>References of digate<br>and an operation of digate<br>and an operation of the                                                                                                    | te industria                                                                                                    | k T<br>unai<br>galancet<br>pe articled                                                                                                    | a.                 | A DECEMBER OF A DECEMBER OF A  |
|                                                                                                    | confutional (program)<br>confutional (program)<br>confutional synthylas<br>confutional synthylas                                                                                                    | 136425<br>Партал нер<br>мых условий д<br>и худохастания<br>иности.                                                                                                    | P13/46<br>p1 p13/47 10/2000 00 5<br>m0 - 2011/10/00010 40/20<br>m0 - 2011/10/00010 40/20<br>m0 - 2011/10/00000 40/20<br>m0 - 2011/10/0000 40/20<br>m0 - 2011/10/0000 40/20<br>m0 - 2011/10/0000 40/20<br>m0 - 2011/10/20<br>m0 - 2011/10/ | ататы поунска<br>а приности в соста<br>в детей, навыжее и<br>нице архитуриизатия<br>теприести, савоста                                                                                                    | ्री ©<br>स्वाधिक्रम र स्वे नेदाल<br>स्वयंत्र नेदाल्यकार्यन<br>स्वयंत्र नेदाल्यकार्यन                                                                                                    | Кори<br>В ()<br>вательно-обра<br>дент и расорый<br>и<br>обности к тари                                                                                                    | na nafaqa<br>Marina<br>Marina | <b>х т</b><br>цала<br>дральност<br>ри актирия<br>наворах ри                                                                                                    | e g<br>dù.<br>Ioni |                                                                                                    |
| • точкороб • точкороб • точкороб • точкороб • сороноробно • сороноробно                                                                                                    | energialenergiangenergi<br>energialenergiangenergian<br>en golagenergiangen genergian<br>en golagen angenergian<br>en golagen angenergian<br>energiangen genergian<br>genergiangen genergiangen<br>genergiangen genergiangen<br>genergiangen<br>genergiangen | 19425<br>Одрам нар<br>мыл условий д<br>и тудохастания<br>и об серунаюц<br>насти.<br>на ребенца, нар<br>на кора, прар<br>наского и абст                                                                                                    | P13/76<br>p1 p030/14 T00-4010<br>p1 p030/14 T00-4010<br>p1 4000000000000000000000000000000000000                                                                                                    |                                                                                                    | entre la construir de la construir de la const                                                                                                    | обласни и такура<br>области и такура<br>области и такура                                                                                                    | вотомі са<br>зодацилични<br>и актірация<br>зодацилични<br>зодацилични<br>зодацилични<br>зодацилични<br>зодацилични<br>зодацилични<br>зодацилични<br>зодацилични<br>зодацилични<br>зодацилични<br>зодацилични<br>зодацилични<br>зодацилични<br>зодацилични<br>зодацили<br>зодацили<br>зодани<br>зодацили<br>зодацили<br>зодацили<br>зодацили<br>зодацили<br>зодацили<br>зодацили<br>зодацили<br>зода<br>зодацили<br>зодацили<br>зодацили<br>зода<br>зодацили<br>зодацили<br>зодацили<br>зодацили<br>зодацили<br>зодацили<br>зодацили<br>зода<br>зодацили<br>зода<br>зода<br>зода<br>зода<br>зодацили<br>зода<br>зода<br>зода<br>зода<br>зода<br>зода<br>зода<br>зода                                                                                                    | к т<br>цини<br>дральност<br>ри актирия                                                                                                    | a a                |                                                                                                    |
| • тилистра • тилистра • тилистра • тилистра • тилистра • тилистра • тилистра • тилистра • тилистра • тилистра • тилистра • тилистра • тилистра                                                                                                    | contractioner (program),<br>contraction (program),<br>contraction (program),<br>en plantener (program),<br>en planteners, program),<br>en planteners, program,<br>personer (program), pro-<br>maseria, pro-                                                                                                    | 19425<br>Оцина нау<br>мал условий д<br>и худохоствич<br>иности.<br>на рабена, ная<br>та мара, прар<br>иносога и Абс<br>ком цалесова                                                                                                    | РЕЗУМ<br>рат развитан тарриосор<br>на "актапичноста вида<br>цича чара, стануларова<br>наритенската, лабовани<br>пратиската, порадная<br>пратиска акторикани, пр<br>ракоска за пооциния, пр                                                                                                    | таты Коисса<br>Аленности в соста<br>Аленности в соста<br>Аленности, саходита<br>тельности, саходита<br>постаности<br>состаности<br>состано<br>состано<br>состаности<br>состано<br>состаности<br>состаности<br>состаности<br>состаности<br>состаности<br>состаности<br>состаности<br>состаности<br>состаности<br>состаности<br>состаности<br>состаности<br>состаности<br>состаности<br>состаности<br>состаности<br>состаности<br>состаности<br>состано<br>состаности<br>состано<br>состано<br>состано<br>состано<br>состано<br>состано<br>состано<br>состано<br>состано<br>соста |                                                                                                    | Корни<br>СП ()<br>маттонно-обра<br>дения и фактрый<br>и<br>обности к тапри                                                                                                    | те сому сы                                                                                                    | name<br>Andrease<br>Andreas | er g               |                                                                                                    |
| • толицова • толицова                                                                                                    | congradered on transmission<br>congradered on transmission<br>congradered system space<br>productions and space<br>space on the space of the<br>second space space<br>second space space<br>second space space<br>second space space<br>space space space<br>space space space space<br>space space space space<br>space space space space<br>space space space space<br>space space space space space<br>space space space space space<br>space space space space space<br>space space space space space space<br>space space space space space space<br>space space space space space space space<br>space space space space space space space<br>space space space space space space space space space<br>space space                                                                                                    | 194425<br>Кортал тар<br>мых условий д<br>и худохествич<br>d 0 сероново<br>d 0 сероново<br>d 0 сероново<br>и сероново<br>и сероново<br>населения и дес<br>населения<br>населения<br>на<br>населения<br>на<br>населения<br>на<br>на<br>на<br>на<br>на<br>на<br>на<br>на<br>на<br>на<br>на<br>на<br>на                                                                                                    |                                                                                                    | таты поисса<br>основните соот<br>в дитей, национа соот<br>е дитей, национа соот<br>соотранственного<br>ространственного<br>связа с себе и безу<br>на                                                                                                    | κατατου το το το το το το το το το το το το το                                                                                                    | Стри<br>20 ()<br>жительно обра<br>ней, аграной и<br>обности к такри                                                                                                    | ecconh ca<br>White Population<br>an IncTrapa<br>Scattarine<br>2                                                                                                    | к Т                                                                                                    | ere a              |                                                                                                    |
| • • малара • • малара • • • • • • • • • • • • • • • • •                                                                                                    | на стали сталически сталически с<br>содание оттакали<br>содание оттакали<br>репорат планции<br>репорат планции<br>реп                                                                                                    | 156425<br>Кортал тар<br>мак условий д<br>и художствич<br>и ор оружения<br>и ор оружения<br>и ор оружения<br>и ор оружения<br>и ор оружения<br>и ор оружения<br>и оргоналия<br>и оргонали<br>и оргонали<br>и оргонали<br>оргонали<br>и оргонали<br>оргонали<br>оргонали<br>оргонали<br>оргонали<br>оргонали<br>оргонали<br>оргонали<br>оргонали<br>оргонали<br>оргонали<br>оргонали                                                                                                    | PS2/M<br>pro paster fra trace-record<br>and - activiti-records days<br>and an environment<br>part resectors, holdower, to<br>part resectors, holdower, to<br>part resectors, holdower, holdower, holdower, holdower, holdower, holdower, holdower, holdower, holdower, holdower, holdower, holdower, holdower, holdower, holdower, holdower, holdower, holdower, holdower, holdower, holdower, holdower, holdower, holdower, holdower, holdower, holdower, holdower, holdower, holdo                                                                       |                                                                                                    |                                                                                                    | Стри<br>20 О<br>анатолько обра<br>анатолько обра<br>области в даторы<br>области в такра                                                                                                    | те знадова<br>друган фо<br>возону са                                                                                                    | катарияна<br>дральност<br>наваране                                                                                                    | en gr              |                                                                                                    |
| • • малароб • • малароб • • малароб • • • • • • • • • • • • • • • • •                                                                                                    | саласыны (нарма)<br>социние солучальное<br>социние солучальное<br>органование солучальное<br>органование сооружальное<br>органование солучальное<br>органование сооружальное<br>органование солучальное<br>органование солучальное<br>органование солучальное<br>органование солучальное<br>органование солучальное<br>органование солучальное<br>органова                                                                                                    | зылата<br>Окранитер<br>инии условий д<br>и удажествии<br>иности,<br>аребника, ини<br>технора, пра<br>иносоота и абст<br>если целесооб<br>па, техринския<br>1 чарака и срер<br>прифесса 1 на<br>2 малиция                                                                                                    | РЕЗИЛА<br>со са статира порчисора<br>по състатира порчисора<br>по състатира порчисора<br>по състатира порчисора<br>по състатира порчисора<br>портиста на состати со стати<br>портиста на состати со стати<br>портиста на состати со стати<br>со сторовенства и деято<br>со сторовенства и деято<br>с                          | таты поисси<br>определять соот<br>в личности в соот<br>и детей, национа и соот<br>поряделять соот<br>поряделять соот<br>порядел                                                                                                    | на Барасцияна и на рассилина и на рассилина и нади.<br>Визалически с во устан<br>визалически с во устан<br>визалически с во устан<br>води источна и нади.<br>Во образование<br>во и рассилина и нади.<br>Во образование<br>во и рассилина и нади.<br>Во образование<br>во образование<br>во образование<br>с образование<br>с образовани | Карни<br>то обраните и да сради<br>антите и да сради<br>антите и да сради<br>объести и такри<br>отраните,                                                                                                    | ter angelen                                                                                                    | <b>к т</b><br>коно<br>дальност<br>на тары                                                                                                    | n û<br>Â           |                                                                                                    |
| C                                                                                                    | социально (опракт)<br>социние странать<br>социние странать<br>организации (социние)<br>организации<br>работо па технории<br>работо па технории<br>работо па тех                                                                                                    | зылата<br>Окранитер<br>ини условий д<br>и удажествии<br>иности,<br>ор обесна, ини<br>иности,<br>ор обесна, ини<br>иности,<br>ор обесна, ини<br>иности,<br>ор обесна, ини<br>иности,<br>ор обесна, ини<br>иности,<br>ор обесна, ини<br>иности,<br>ор обесна, ини<br>иности,<br>от иденособ<br>и дата и оробо<br>и обесна,<br>иности,<br>от иденособ<br>и обесна,<br>иности,<br>от иденособ<br>и обесна,<br>иности,<br>от иденособ<br>и обесна,<br>иности,<br>от иденособ<br>и обесна,<br>иности,<br>от иденособ<br>и обесна,<br>иности,<br>от иденособ<br>и обесна,<br>иности,<br>от иденособ<br>и обесна,<br>иности,<br>от иденособ<br>и обесна,<br>иности,<br>от иденособ<br>и обесна,<br>иности,<br>иности,<br>от иденособ<br>и обесна,<br>иности,<br>от иденособ<br>и обесна,<br>иности,<br>от иденособ<br>и обесна,<br>иности,<br>от иденособ<br>и обесна,<br>иности,<br>от иденособ<br>и обесна,<br>иности,<br>от иденособ<br>и обесна,<br>иности,<br>иности,<br>от иденособ<br>и обесна,<br>иности,<br>от иденособ<br>и обесна,<br>иности,<br>от иденособ<br>и обесна,<br>иности,<br>от иденособ<br>и обесна,<br>иности,<br>от иденособ<br>и обесна,<br>и обесна,<br>обесна,<br>обесна,<br>обесна,<br>обесна,<br>обесна,<br>обесна,<br>обесна,<br>обесна,<br>обесна,<br>обесна,<br>обесна,<br>о                                                                                                    |                                                                                                    |                                                                                                    | на баналата и<br>по областвите и<br>по областвите и               | Карни<br>то обраните и распри<br>артита и распри<br>артита и распри<br>артита и распри<br>артита и распри<br>объести и теори<br>отраните.                                                                                                    | естоол) са<br>на постаталичи                                                                                                    | <mark>к т</mark><br>далинст<br>нацирани                                                                                                    | n à<br>Â.          |                                                                                                    |
| • миссий • миссий                                                                                                    | системи (полник)<br>социни сопинальной<br>социни сопинальной<br>распологи полникальной<br>распологи полникальной<br>располникальной<br>располникальной<br>ра                                                                                                    | 156421.<br>Порта тер<br>нике условий д<br>и художествич<br>о ор вермени<br>о ор вермени<br>и ор ребенка, ене<br>тем нероновой<br>насти.<br>1 штука на трур<br>трибу макоция<br>1 штука на трур                                                                                                    | Крали<br>от развите теренский<br>на развите теренский<br>на изможение портовод<br>на изможение портовод<br>на изможение пор            |                                                                                                    | Солонина Волб<br>С О О О<br>антестация с ей Лозин<br>антестиция с ий Лозин<br>антестиция с намо<br>вообразорник,<br>поноцатку морус<br>от программист<br>от программист                                                                                                    | Стри<br>С три<br>али токо обра<br>али токо обра<br>обности к тадо<br>обности к тадо<br>обности к тадо                                                                                                    | е основу са                                                                                                    | <mark>к т</mark><br>дальност<br>нацеоне                                                                                                    | * ¢                |                                                                                                    |
| • • • • • • • • • • • • • • • • •                                                                                                    | сили или или или или или или или или или                                                                                                    | 156421.<br>Порта тер<br>ника условий д<br>и художествич<br>о о е примен<br>о о е примен<br>о о е примен<br>о о е примен<br>о о е примен<br>о о е примен<br>о о е примен<br>о о о о о о о о о о о о<br>о о о о о о о                                                                                                    | FIERS                                                                                                    | таты поисся<br>в пически с оста<br>в пически с оста<br>в селеции с оста<br>почески с оста<br>почески с                                                                                                    | оторограмова<br>оторограмования<br>оторограмования<br>оторогра                                                                                                    | Стри<br>С страничение<br>подаличение<br>области к тадосания<br>области к тадосания<br>области к тадоса | eocoly (a<br>se produktion do<br>social de la construcción de la construcción de la construcción de la construcción de la const<br>a construcción de la construcción de la construcción de la construcción de la construcción de la construcción de                                                                                                    | antipation of the second second secon                                                                                                    | n k<br>dd          |                                                                                                    |
| A marginal A marginal A                                                                                                    | алы алын колон колон к                                                                                                    | 23425<br>Ордина нир<br>мин условий д<br>и пудристание<br>и пудристание<br>инсола<br>инсола<br>по фермала<br>инсола<br>по фермала<br>инсола<br>по данособр<br>инсособр<br>инсособр<br>и<br>инсособр<br>инсособр<br>инсособр<br>и<br>инсособр<br>инсособр<br>и<br>инсособр<br>и<br>инсособр<br>и<br>инсособр<br>и<br>инсособр<br>и<br>инсособр<br>и<br>инсособр<br>и<br>и<br>и<br>и<br>и                                                                                                    | PERM<br>of particular inter-world<br>with a state of the state of the state<br>with a state of the state of the state of the state<br>with a state of the state of the state of the state of the state<br>with a state of the state of the state                                                                                                    | ната и поисска<br>и почности и соота<br>и почности и соота<br>и почност                                                                                                    | Contraction of the second second seco                                                                                                    | или и протоко обра<br>макательно обран<br>многа и протокай и<br>обности к такура<br>обности к такура                                                                                                    | возон) стр<br>на потрати<br>сователич                                                                                                    | на тен<br>далиост<br>на атена                                                                                                    | r à                |                                                                                                    |
| A marginal A marginal A                                                                                                    | ana internet of the second second sec                                                                                                    | 20425<br>Окрана пор<br>ина условий д<br>и удаахствии<br>и об об окрумен<br>и об об окрумен<br>и окрумен<br>и окрумении<br>и окрумении<br>и окрумени<br>и окрумении<br>и окруме                                                                                                    | PERM<br>of the second second sec                                                                                                    |                                                                                                    | A COM<br>C<br>ATTENUE C H COM<br>ATTENUE C H COM<br>ATTENUE C H                                                                                                    | 1872ры<br>1872 — С<br>авательно обра<br>арника и дакодан<br>области в такула<br>области в такула<br>обраснике                                                                                                    | eo col ca<br>se transmissi<br>te antipation<br>te antipation<br>te ant                                                                                                    | te The Second Second Se                                                                                                    | n û<br>Â           |                                                                                                    |
| A marginal Annu and a marginal Annu and a marginal Annu annu annu annu annu annu annu a                                                                                                    | Land Landon (Landon (Land                                                                                                    | 196425<br>Израна нар<br>мала условна да<br>и судана стар<br>и судана стар<br>и судана стар<br>и судана стар<br>и соста<br>на серока на<br>соста<br>соста<br>со | REPAIL<br>and a second second se                                                                                                    |                                                                                                    |                                                                                                    | otypese                                                                                                    | восон) са<br>за россијуса фо                                                                                                    | te The Second Second Se                                                                                                    | n a<br>A<br>nov    |                                                                                                    |
| A transition A transition A                                                                                                    | Landscherenkenspreisel Landscherenkenspreisel Landscherenkensp                                                                                                    | Выбот Сартана пор Сорона пор Соро                                                                                                    | Р БРИЛ<br>на разлития таринова<br>на - статичноста вирот<br>на - статичноста вирот                     |                                                                                                    |                                                                                                    | отраниче.                                                                                                    | essent for series of the series of the serie                                                                                                    | <mark>к т</mark>                                                                                                    | n di<br>di<br>eng  |                                                                                                    |
|                                                                                                    | салсавание народного потолало.<br>собрание сатолало на<br>органие на потолало на потолало на<br>потолало потолало на потолало на<br>потолало потолало на потолало на<br>потолало потолало на потолало на<br>собрание на потолало на потолало на<br>потолало потолало на потолало на<br>собрание на потолало на потолало на<br>собрание на потолало на потолало на<br>собрание на потолало на потолало на<br>собрание на потолало на потолало на<br>собрание на потолало на потолало на<br>собрание на потолало на потолало на<br>собрание на потолало на<br>собрание на потолало на потолало на<br>собрание на потолало на потолало на<br>собрание на потолало на потолало на<br>собрание на потолало на потолало на<br>собрание на потолало на потолало на<br>собрание на потолало на потолало на<br>собрание на потолало на<br>собрание на потолало на<br>собрание на потолало на<br>собрание на потолало на<br>собрание на потолало на<br>собрание на потолало на<br>собрание на потолало на<br>собрание на потолало на<br>собрание на потолало на<br>собрание на<br>собрание                                                                                                    | залася<br>предна неро<br>на условий до<br>на условий и<br>на условий на<br>на условий на<br>на условий на<br>на условий на<br>на<br>на условий на<br>на<br>на<br>на условий на<br>на<br>на<br>на<br>на<br>на<br>на<br>на                                                                                                    | нали и нали и нали                                                                                                    |                                                                                                    |                                                                                                    | Alter<br>and the second second s                                                                                                    | вороні (за<br>за значани                                                                                                    | <mark>к т</mark>                                                                                                    | n d<br>d           |                                                                                                    |

1. В разделе «Навигатор» через поисковую строку найти интересные для Вас программы дополнительного образования.

2. На странице информации о программе нужно ознакомиться с ее содержанием и расписанием.

 Если зачисление на программу открыто, на сертификате имеются денежные средства, то Вы можете записать Вашего ребенка на выбранную программу, нажав кнопку «Записаться». Выбрать подходящую группу в расписании.

4. После указанных действий нужно «Направить заявку» (нажать кнопочку), которая автоматически уходит в учреждение.

5. В течение 7 дней после подачи заявки необходимо прийти в учреждение для ее подтверждения (или позвонить в учреждение). Если этого не сделать заявка аннулируется автоматически.